Visma IMS guide til NgDP Systemtilslutning

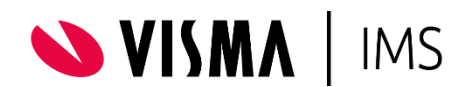

#### Guide til NgDP Systemtilslutning November 2021

Installationskoordinator Janus Kristensen <u>booking@ims.dk</u>

Visma IMS A/S Tlf.: +45 3174 0009 E-mail: <u>support@ims.dk</u>

Find guides og release information her: <u>https://support.vismaims.dk</u>

## Indholdsfortegnelse

| Indho | oldsfortegnelse                                                                       | 1 |
|-------|---------------------------------------------------------------------------------------|---|
| Opre  | ttelse af IMS DigitalPost afsender og modtager system på NgDP administrationsportalen | 2 |
| Ор    | prettelse af afsender og modtager system                                              | 2 |
| 1.    | Opsætning af "System"                                                                 | 3 |
| 2.    | Tilslutning                                                                           | 5 |
| 3.    | Aktivering                                                                            | 6 |
| 4.    | Kontakt                                                                               | 7 |
| 5.    | Opsummering                                                                           | 8 |
| 6.    | Kvittering for oprettelse af IMS DigitalPost system                                   | 9 |

# Oprettelse af IMS DigitalPost afsender og modtager system på NgDP administrationsportalen.

**Vigtigt** – Oprettelsen af jeres nye digitalpost system på NgDP administrationsportalen, skal senest ske fredag d. 19 november. Dette skyldes at der med oprettelsen af systemet genereres et unik **ID** og **API-key**, som Visma IMS skal modtage fra jer, for at kunne klargøre IMS DigitalPost systemet inden d. 30 november. Se punkt 6, side 9 for nærmere information omkring **ID** og **API-key**.

Inde på Administrativ Adgang for Næste generation Digital Post, vil det være muligt at oprette afsender og modtager systemer til håndtering af digitalpost.

Visma IMS DigitalPost er oprettet som Standard leverandørsystem under Administrativt Adgang inde på Næste generation Digital Post.

For at I kan anvende IMS DigitalPost er det derfor nødvendigt at I tilslutter jer det Standard leverandørsystem via Administrativ Adgang på NgDP administrationsportalen. Administrationsportalen kan tilgås via følgende link:

- https://admin.digitalpost.dk

I skal bruge jeres medarbejdersignatur/NEMID for at logge ind på siden. Det vil være jeres administrator for NgDP administrationsportalen, der har rettigheder til at oprette et afsender og modtager system.

### Oprettelse af afsender og modtager system

Vælg Administrativ Adgang – Klik derefter på administrér og opret systemer

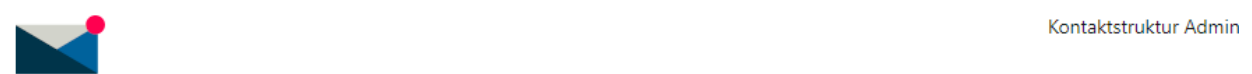

## Administrativ Adgang

Oversigt Systemtilslutning Kontaktstruktur

## Oversigt

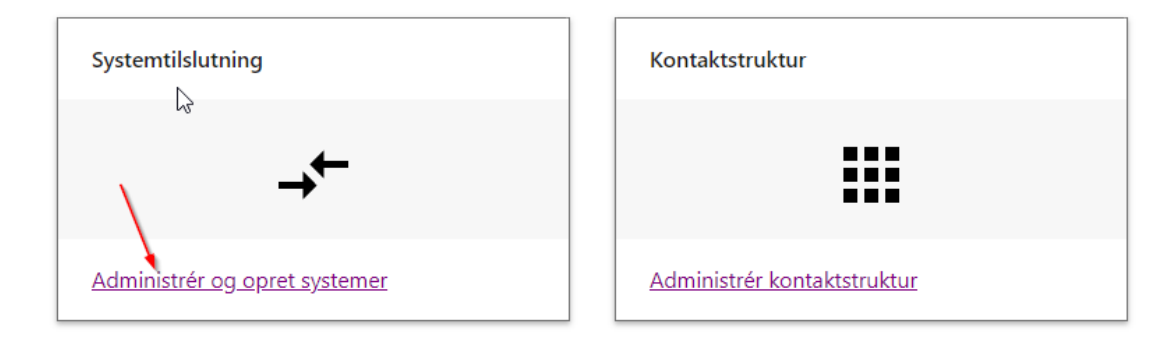

• Under systemoversigten skal I vælge + opret system

## Systemoversigt

 $\sim$ 

I Systemoversigten kan du se, oprette og administrere afsender- og modtagersystemer.

Filter ⑦

Rækker per side ⑦

Afsendersystem Modtagersystem

• Nedenstående vindue er en vejledning, som I kan ignorere, Klik derfor på gå videre.

### Før du går videre

Luk

- Læs vejledningen i oprettelse af systemer
- Undersøg, hvilken protokol du skal bruge
- Hvis du skal anvende en SMTP-protokol, skal du også sørge for at have et gyldigt certifikat

| Vis ikke igen     |  |  |  |
|-------------------|--|--|--|
|                   |  |  |  |
| Gå til vejledning |  |  |  |
|                   |  |  |  |

- 1. Opsætning af "System"
- Vælg Opsæt via et præudfyldt standard leverandørsystem.
- Vælg systemleverandør Billede vejledning på side 4.
  - Her skal I vælge "Visma IMS A/S"
- Vælg standard leverandørsystem I har kun mulighed for at have ét IMS system koblet op til NgDP portalen, det er derfor vigtigt at I vælger præcis den løsning I har behov for. Der vil være 3 forskellige muligheder at vælge imellem.
  - IMS DigitalPost Afsender og Modtager
    - Denne løsning <u>Skal</u> I vælge hvis I både vil anvende IMS DigitalPost som Afsender- og Modtagersystem.
    - systemnavn skal være IMS DigitalPost Modtager og Afsender
  - IMS DigitalPost Afsender
    - Denne løsning skal I Vælge hvis I kun skal bruge IMS DigitalPost som Afsendersystem.
    - systemnavn skal være IMS DigitalPost Afsender
  - o IMS DigitalPost Modtager
    - Denne løsning skal I Vælge hvis I kun skal bruge IMS DigitalPost som Modtagersystem.
    - systemnavn skal være IMS DigitalPost Modtager

•••

+ Opret system

- marker fluebenet i bekræft, at du må anvende standard leverandørsystemet.
- tryk på Næste.

Et standard leverandørsystem indebærer en fuldmagt Vær opmærksom på, at du ved systemopsætning med udgangspunkt i et standard leverandørsystem, giver fuldmagt til, at den bagvedliggende systemleverandør kan sende og modtage digital post på vegne af din organisation.

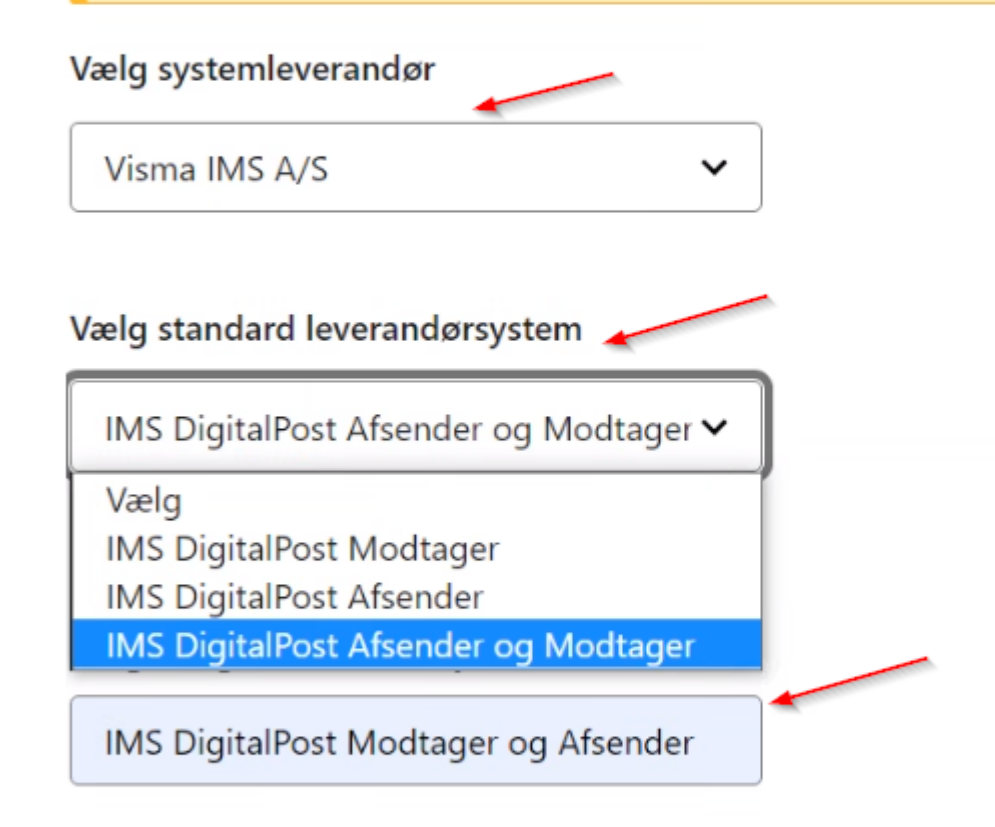

### Bekræft, at du må anvende standard leverandørsystemet

Ja, min organisation har en aftale med den valgte leverandør, om at anvende standard leverandørsystemet.

### 2. Tilslutning

Da det er et standard leverandør system er opsætningen udarbejdet af Visma IMS på forhånd. I skal derfor blot trykke **Næste.** 

# Tilslutning

Se vejledning for tilslutningen

#### Vælg protokol

REST PULL

REST PUSH

Skjul alle IP-adresser

#### 62.242.35.178

#### Tilslut kvitterings-end point til memo-meddelelser

Det angivet end point skal benytte SSL (https protokol).

https://t-css.test.ims.dk/v2/receipt

#### Angiv end point

https://t-crs.test.ims.dk/v2/inboundmess

#### Giv din systemleverandør fuldmagt (Valgfrit)

Indtast din systemleverandørs CVR-nummer, hvis du ønsker at give dem fuldmagt til at sende og modtage digital post på vegne af din organisation.

25862015

#### StandardmaterialeID (Valgfrit)

Angiv standardmateriale for afsenderssystem hvis ældre meddelelsesformater anvendes

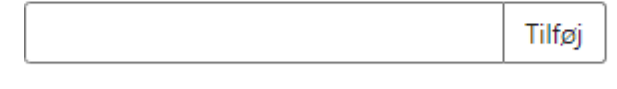

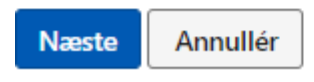

Tilbage

### 3. Aktivering

Under aktivering af systemet skal I vælge "Aktiver systemet nu". I skal derefter trykke næste.

# Aktivering

Angiv dato og tidsunkt for, hvornår systemet evt. skal aktiveres. Du har også mulighed for at angive, hvornår systemet ikke længere skal være aktivt.

| Vælg aktivering af system                                                                                           |
|----------------------------------------------------------------------------------------------------|
| Aktivér systemet nu                                                                                                 |
| Aktivér systemet på et valgt tidspunkt                                                                              |
| Aktivér ikke systemet                                                                                               |
| Ønsker du også at vælge et deaktiveringstidspunkt? (Valgfrit)<br>Ja, jeg ønsker at vælge en deaktiveringstidspunkt. |
| Næste Annullér                                                                                                    |

Tilbage

 $\bigcirc$ 

### 4. Kontakt

Visma IMS har på forhånd udfyldt kontaktinformationerne på systemansvarlig. Det vil være muligt for jer som organisation at tilføje en ekstra kontakt e-mail hvis I vil have jeres egen kontaktperson tilknyttet IMS DigitalPost systemet.

## Kontakt

Angiv kontaktinformationer for den person eller afdeling, som har teknisk ansvar for systemet. Informationerne bruges fx til at underrette, hvis Digital Post registrerer fejl i integrationen til det tilsluttede system. Det anbefales at e-mail og telefon ikke henviser til én person, men i stedet henviser til en afdeling - dette for at undgå personafhængighed. Hertil kan også anvendes den ekstra e-mailadresse.

|   | 1 |   |   |   |   |
|---|---|---|---|---|---|
| r | v | а | v | T | 1 |
|   | - | _ |   |   |   |

Tormod Ween

E-mailadresse

twe@ims.dk

#### Telefonnummer

24499184

#### Ekstra e-mailadresse (Valgfrit)

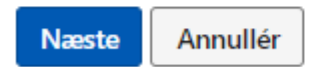

Tilbage

## 5. Opsummering

## Opsummering

Kontrollér om oplysningerne er korrekte.

| System                    |                                      |                |
|---------------------------|--------------------------------------|----------------|
| Navn                      | IMS DigitalPost                      | <u>Redigér</u> |
| Systemleverandør          | IMS                                  | <u>Redigér</u> |
| Systemet opsættes som     | Afsendersystem, Modtagersystem       |                |
| Standard leverandørsystem | IMS DigitalPost                      | <u>Redigér</u> |
| ID                        | ID tildeles når systemet er oprettet |                |
| CVR                       | 25862015                             |                |

| Tilslutning           | ν.                                                                |
|-----------------------|-------------------------------------------------------------------|
| Protokol              | REST_PUSH                                                         |
| IP-adresse            | <ul> <li>Skjul alle IP-adresser</li> <li>62.242.35.178</li> </ul> |
| Kvitterings-end point | https://t-css.test.ims.dk/v2/receipt                              |
| End point             | https://t-crs.test.ims.dk/v2/inboundmessages                      |
| Systemfuldmagt        | 25862015                                                          |
| StandardmaterialeID   |                                                                   |
| API-key               | API-key tildeles når systemet er oprettet                         |

| Aktivering               |                     |                |
|--------------------------|---------------------|----------------|
| Systemet aktiveres fra   | Aktivér systemet nu | <u>Redigér</u> |
| Systemet deaktiveres fra | lkke valgt          | <u>Redigér</u> |

| Kontakt              |                                       |                |
|----------------------|---------------------------------------|----------------|
| Kontaktinformation   | Tormod Ween<br>twe@ims.dk<br>24499184 |                |
| Ekstra e-mailadresse |                                       | <u>Redigér</u> |

### 6. Kvittering for oprettelse af IMS DigitalPost system

Efter oprettelsen af jeres Visma IMS DigitalPost system, skal I Downloade en PDF med **systemindstillinger**, og derefter sende denne til Visma IMS. Informationen skal sendes til <u>booking@ims.dk.</u>

I systemindstillingerne vil der være oplyst ID og API-key, som Visma IMS skal bruge til aktiveringen af jeres IMS DigitalPost løsning.

**ID** og **API-key** anvender Visma IMS til at identificere jeres IMS DigitalPost system, og er derfor nødvendigt for at I kan afsende og modtage digitalpost via NgDP platformen.

Når Visma IMS har modtaget **ID** og **API-key** bliver jeres system oprettet, så det er klar til go live på NgDP d. 30 november.

# Kvittering - IMS DigitalPost Afsendersystem

🕁 Download systemindstillinger 🕇

Der er genereret et unikt ID for det oprettede afsendersystem:

CVR:

Dato:

ID: bf3339a5-156b-4eb4-8220-fffade335f65

API-key: Basic YmYzMzM5YTUtMTU2Yi00ZWI0LTgyMjAtZmZmYWRIMzM1ZjY1Oj Y1ZjQ10DkzLTM0NTltNDY3ZS1iZjEzLTNINGNhMzVIYTgwYQ==

2

Gå til Systemoversigt